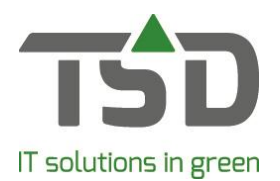

# Handleiding: Floriday API Connector

### Inleiding:

Vanaf 1 januari 2021 is het mogelijk om een voorraadlijst rechtstreeks aan Floriday te sturen via een API connector. Deze lijst werd voorheen naar FloraXchange gestuurd. Hiermee wordt het aanbod onmiddellijk beschikbaar gesteld voor directe verkoop. Deze omschakeling komt voort uit de ontwikkeling bij Royal FloraHolland waarbij men 100% digitaal gaat werken.

Kwekers die op 1 januari 2021 nog niet gereed zijn om 100% digitaal te handelen voor de directe transacties, kunnen gebruik maken van een tijdelijke coulanceregeling t/m uiterlijk 31 maart 2021. Deze coulance is gericht op kwekers die op dit moment nog wachten op de koppeling met hun softwarepakket of op partijen die reeds 100% digitaal werken maar waar de tegenpartij nog niet 100% digitaal werkt. De aanvraag voor deze coulanceperiode verloopt via TSD en dient voor **15 december** 2020 ingediend te zijn.

#### Praktisch:

Het werkproces met de nieuwe Floriday & WinTree® is als volgt:

- De kweker heeft de voorraad in WinTree® opgenomen. De "Floriday-koppeling" zorgt ervoor dat de voorraad geautomatiseerd in Floriday beschikbaar komt.
- De voorraad is daardoor inzichtelijk voor de koper. De koper kan in Floriday een order ingeven.
- De kweker waar de order is geplaatst, kan vervolgens de order van de koper zien in Floriday.
- In Floriday kan de kweker een veilingbrief aanmaken en de order bevestigen. Het gebruik van Anteater is dan niet meer nodig voor de veilingbrief.
- Vervolgens dient de kweker de order te verwerken in WinTree®. Dit is nu nog niet geautomatiseerd.
- Indien gebruik wordt gemaakt van Anteater dan is dat tijdens de coulanceperiode van Floriday nog mogelijk. Anteater zal echter niet meer worden ondersteund. Gebruikers van Anteater zijn hierover door de leverancier van Anteater geïnformeerd.

#### Instellingen:

Om gebruik te maken van de Floriday API dienen de volgende velden ingesteld te worden binnen WinTree®. Ook dient uw server/pc te beschikken over minimaal Microsoft Dot.NET versie 4.6.1.

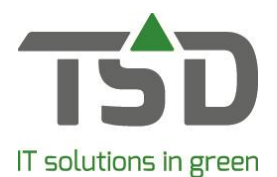

| dres | Voorkeurwaarden          | Instanties   | Volgnummers        | Lijsten      | Eigenschappen     | Rapporten   | Fax     | Fotos     | Toeslagen | Floriday |
|------|--------------------------|--------------|--------------------|--------------|-------------------|-------------|---------|-----------|-----------|----------|
| Qu   | uotes bericht (EDIFACT)  |              |                    |              |                   |             |         |           |           |          |
|      | Bedrijfscode Floriday (  | (GLN):       |                    |              |                   |             |         |           |           |          |
|      | Inzendadres Flo          | riday: i     | 1.1 M 1            |              |                   |             |         |           |           |          |
|      | Quotes bericht ema       | ail CC:      |                    |              |                   |             |         |           |           |          |
|      | Quotes bericht email     | BCC:         |                    |              |                   |             |         |           |           |          |
|      | Laatste berichtnur       | mmer:        | La                 | atste tran   | smissienummer:    |             |         |           |           |          |
|      | Emailadres afzender (S   | MTP):        |                    |              | _                 |             |         |           |           |          |
| Po   | stvak submap retourberic | hten:        |                    |              |                   |             |         |           |           |          |
| Fo   | toreferentie opnemen bij | versturen na | ar vrije selectie: | $\checkmark$ |                   |             |         |           |           |          |
|      | Gebruik partijf          | foto's: 🗹 🤇  | Gebruik assortimen | itfoto's: 🖂  | Gebruik plantfoto | 's: 🗹 Map p | antfoto | 's (1-10) | : 13 🜲    |          |
| Ele  | ariday ADI               |              |                    |              |                   |             |         |           |           |          |
| FIC  | Eleriday API             | uikanu 🖂     |                    |              |                   |             |         |           |           |          |
|      | FIORIDAY APT GEDI        | uiken; 🗹     |                    |              |                   |             | _       |           |           |          |
|      | AP:                      | Ikey: 1      |                    |              |                   |             |         |           |           |          |

Om de API Key op te halen dient u de volgende handelingen te verrichten op de Floriday website,

1. Nadat u bent ingelogd, klikt u op de drie puntjes naast de bedrijfsnaam.

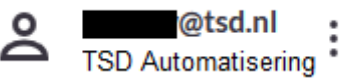

- 2. Kies dan voor de optie Instellingen en ga naar het tabblad Apps & koppelingen.
- 3. Zoek in het zoekscherm naar de Applicatie WinTree®.

| Q wint  | tree                                                                                                    |
|---------|----------------------------------------------------------------------------------------------------|
| Toevoeg | gen aan Floriday                                                                                          |
|         | <b>Wintree®</b><br>De basis voor uw automatisering als het gaat om administratieve boomkwekerij software. |

4. Klik op het logo van TSD en voeg de applicatie toe door rechts onderaan op Toevoegen te klikken.

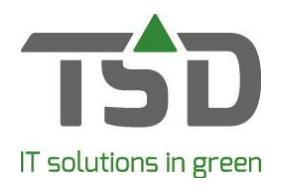

## Applicatie toevoegen?

Door deze applicatie toe te voegen geef je toegang tot de data in Floriday

Applicatie toevoegen?

5. De API key wordt zichtbaar. Kopieer deze via de button erachter of via de toetsencombinatie CTRL-C.

### **API Key**

Kopieer de volgende API Key naar de instellingen van Wintree®. Deze Key is hier eenmalig zichtbaar.

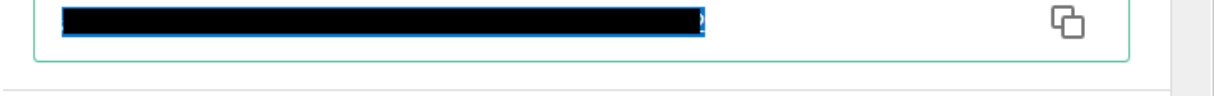

6. Plak (CTRL-V) de API key in WinTree® onder Bestand => Instellingen => Tabblad Floriday

#### Fotos:

Foto's die opgenomen zijn in Floriday krijgen een mediald van Floriday. Op deze manier wordt voorkomen dat foto's elke keer opnieuw geüpload worden naar Floriday.

Verder zijn in de tabel fototags 3 extra velden opgenomen om het fototype binnen Floriday en evt. de start- en eindweek op te geven voor seizoen foto's. Zie hieronder:

| Omschrijving   | Volgnumme | Type (Floriday) |        | Startweek (Floriday) | Eindweek (Florida |
|----------------|-----------|-----------------|--------|----------------------|-------------------|
| Zomerfotos     |           | Seizoen         | ~      | 23 韋                 | 35                |
| 001            |           | Standaard       | $\sim$ | ÷                    | í l               |
| 002            |           | Standaard       | $\sim$ | <b>÷</b>             | l l               |
| 003            |           | Standaard       | $\sim$ | <b>÷</b>             |                   |
| 004            |           | Standaard       | $\sim$ | \$                   |                   |
| 005            |           | Standaard       | $\sim$ | ÷                    |                   |
| 006            |           | Standaard       | $\sim$ | \$                   |                   |
| 007            |           | Standaard       | $\sim$ | <b>÷</b>             |                   |
| 008            |           | Standaard       | $\sim$ | \$                   |                   |
| 009            |           | Standaard       | $\sim$ | <b>÷</b>             |                   |
| 010            | 1         | Standaard       | $\sim$ | <b>÷</b>             |                   |
| Assortiment    | 1.        | Stuks           | $\sim$ | \$                   |                   |
| najaarsfotos   | 1         | Seizoen         | $\sim$ | 36 🜲                 | 48                |
| /oorjaarsfotos | 1         | Seizoen         | $\sim$ | 10 🜲                 | 22                |
| Winterfotos    | 1         | Seizoen         | $\sim$ | 49 🜲                 | 9                 |

# gets growth. www.tsd.nl

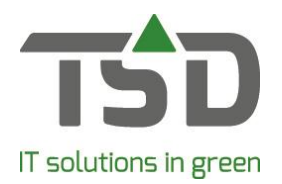

#### Floriday / FloraXchange:

Wanneer de koppeling actief is en de catalogus op Floriday nog beheerd wordt vanuit FloraXchange dan dient er contact opgenomen te worden met de Support Afdeling van Floriday (0174 – 352070) zodat het beheer van de catalogus wordt omgezet van FloraXchange naar Floriday. Hierna is het mogelijk om de catalogus op Floriday aan te passen.

#### Aanmaken weeklijst:

Floriday maakt gebruikt van weeklijsten die elke week ververst kunnen worden. Bij het aanbod van de directe verkoop wordt aangegeven wanneer de nieuwe weeklijst beschikbaar moet zijn.

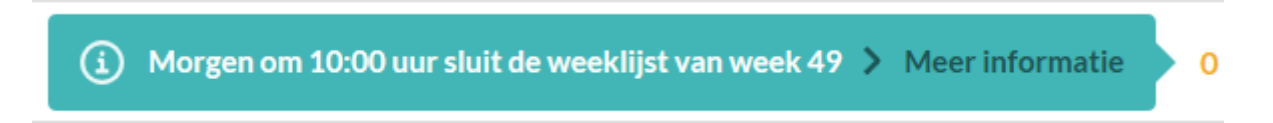

In WinTree® gebeurt dit op basis van de ingangsdatum van de regels in de overlijst. Standaard wordt deze gevuld met de waarde van parameter 2247. (instellen van parameters kunt u nalezen op de volgende link <u>https://tsdwebsrv.tsd.nl/Manual/WinTree/nl/webframe.html#ParametersSF.html</u>)

Geef hier aan welke datum als ingangsdatum opgenomen moet worden in de Floriday lijst.

- 0 Systeemdatum
- 1 Datum gereed van de partij
- 2 Datum aangemaakt op

Deze parameter zou op waarde 2 gezet kunnen worden zodat de datum die op het tabblad Diversen wordt ingegeven ook geldt voor alle regels. Hiermee kunt u vrij eenvoudig een weeklijst voor de volgende week versturen. Indien bepaalde regels in de overlijst pas later beschikbaar komen dan kan de ingangsdatum voor die regels aangepast worden. Deze regels zullen bij het actualiseren van de overlijst niet gewijzigd worden.

#### Prijzen:

In de overlijst heeft u de mogelijkheid om 6 prijzen in te vullen. Met de Floriday koppeling kunt u alleen nog maar de eerste prijs meesturen aan Floriday. De andere prijzen dient u op basis van prijsgroepen te berekenen in Floriday. De prijsgroep kunt u bepalen op verschillende berekende prijzen. Met deze prijsgroep heeft u de mogelijkheid om dit aan verschillende klanten te koppelen. Voor de werking hiervan verwijs ik u naar de website van Floriday.

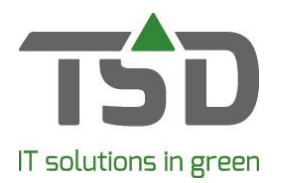

#### Versturen weeklijst:

In het zoek/overlijst scherm op het tabblad Floriday is nu alleen de knop "Versturen naar Floriday" beschikbaar. Bij het versturen van de lijst wordt de voortgang getoond.

| 💀 Floriday                                      | connector            |       |        | _     |    | × |  |  |
|-------------------------------------------------|----------------------|-------|--------|-------|----|---|--|--|
| Database                                        |                      | Soort | Quotes | Lijst | 89 |   |  |  |
| Exporteren                                      | /bijwerken artikelen |       |        |       |    |   |  |  |
|                                                 |                      |       |        |       |    |   |  |  |
| 21 van 46: Geranium macr. 'Spessart' cont. 1,5L |                      |       |        |       |    |   |  |  |
|                                                 |                      |       |        |       |    |   |  |  |
|                                                 |                      |       |        |       |    |   |  |  |

De knop "Reset Status" is te gebruiken als door een bepaalde oorzaak de gegevens niet verwerkt zijn op Floriday. Hierna kan de lijst alsnog verzonden worden.

Bij het versturen van de overlijst wordt het aanbod opgenomen als wekelijks aanbod op basis van de ingangsdatum en vervaldatum.

De knop "Controleren ontvangst" is niet meer nodig. Bij het versturen wordt het resultaat meteen verwerkt en meldingen worden daarna weergegeven.

| Maat<br>0,55L/P9cm | Melding<br>Regel is niet geactualiseerd 24-8-2020 00:00:00 |           |           |
|--------------------|------------------------------------------------------------|-----------|-----------|
| 0,55L/P9cm         | Regel is niet geactualiseerd 24-8-2020 00:00:00            |           |           |
|                    |                                                            |           |           |
|                    |                                                            |           |           |
|                    |                                                            |           |           |
|                    |                                                            |           |           |
|                    |                                                            |           |           |
|                    |                                                            |           |           |
|                    |                                                            |           |           |
|                    |                                                            |           |           |
|                    |                                                            |           |           |
|                    |                                                            |           |           |
|                    |                                                            |           |           |
|                    |                                                            |           |           |
|                    |                                                            |           |           |
|                    |                                                            |           |           |
|                    |                                                            | Annuleren | Printen   |
|                    |                                                            |           | Annuleren |

Voor meer gedetailleerde informatie over de werking van Floriday verwijzen wij u graag naar de website: <u>https://www.floriday.io/</u>